# SNMPの基本機能のトラブルシューティング

## 内容

<u>概要</u> <u>要件</u> <u>前提条件</u> <u>使用するコンポーネント</u> <u>表記法</u> <u>最も一般的なエラーのトラブルシューティング</u> <u>関連情報</u>

## 概要

このドキュメントでは、Simple Network Management Protocol(SNMP;簡易ネットワーク管理 プロトコル)とその機能をデバイスでテストする方法について説明します。

## 要件

#### 前提条件

SNMPプロトコルおよびネットワーク管理システム(NMS)サーバとの通信に関する知識があることが推奨されます。

#### 使用するコンポーネント

このドキュメントの情報は、次のソフトウェアとハードウェアのバージョンに基づいています。

- SNMP
- Cisco WS-C3650-12X48UZ

このドキュメントの情報は、特定のラボ環境にあるデバイスに基づいて作成されました。このド キュメントで使用するすべてのデバイスは、初期(デフォルト)設定の状態から起動しています 。本稼働中のネットワークでは、各コマンドによって起こる可能性がある影響を十分確認してく ださい。

# 表記法

ドキュメント表記の詳細は、『<u>シスコ テクニカル ティップスの表記法』を参照してください。</u>

# 最も一般的なエラーのトラブルシューティング

1.エラーメッセージ: "%SNMP-3-RESPONSE\_DELAYED: "Any OID"のGetNextを処理しています。"

#snmp-server view TESTV3 internet included

#### SNMPv3の場合

snmp-server view cutdown ciscoMgmt.810 excluded -->>> The Idea is to exclude the OID causes the issue, however, please read out what is the function of the OID that that is excluded.

snmp-server view cutdown iso included

snmp-server community TAC2 RO view cutdown RO コンフィギュレーションモードの一部の行を次に示します。

snmp-server community TAC1 RO view cutdown RO

#### SNMPv2の場合

#snmp-server user cisco TestGroupV3 v3 auth md5 ciscorules priv des56 cisco123 デバイスのコンフィギュレーションモードに入り、SNMP設定にビューを追加して変更します。

#snmp-server group TestGroupV3 v3 auth read TESTV3

snmp-server view TESTV3 iso include

#### SNMPv3の場合

(24012 msecs)

(24012 msecs)

(24008 msecs)

トラブルシューティング:

snmp-server community TAC2 RO --> If multiple communities are added to device.

snmp-server community TAC1 RO

デバイスのSNMP設定をチェックします。 SNMPv2では、次のように表示する必要があります。

\*May 24 01:31:36.486: %SNMP-3-RESPONSE\_DELAYED: processing GetNext of ciscoMgmt.810.1.2.1.1

(24008 msecs)

\*May 24 01:32:00.503: %SNMP-3-RESPONSE\_DELAYED: processing GetNext of ciscoMgmt.810.1.3.1.1 (24016 msecs)

\*May 24 01:32:24.515: %SNMP-3-RESPONSE\_DELAYED: processing GetNext of ciscoMgmt.810.1.3.1.1

\*May 24 01:32:48.528: %SNMP-3-RESPONSE\_DELAYED: processing GetNext of ciscoMgmt.810.1.3.1.1

\*May 24 01:33:12.537: %SNMP-3-RESPONSE\_DELAYED: processing GetNext of ciscoMgmt.810.1.3.1.1

\*May 24 01:31:12.477: %SNMP-3-RESPONSE\_DELAYED: processing GetNext of ciscoMgmt.810.1.2.1.1 (24012 msecs)

\*May 24 01:30:48.463: %SNMP-3-RESPONSE\_DELAYED: processing GetNext of ciscoMgmt.810.1.2.1.1 (24008 msecs) ---> In this scenario ciscoMgmt.810.1.2.1.1 is the OID causes the issue.

#snmp-server view TESTV3 ciscoMgmt.810 excluded

#### #snmp-server group TestGroupV3 v3 priv write TESTV3 2.エラーメッセージ「High CPU Utilization due to SNMP Flash Cache」

#show processes cpu sorted

CPU utilization for five seconds: 99%/0%; one minute: 22%; five minutes: 18%

| PID | Runtime(ms) | Invoked | uSecs | 5Sec  | 1     | Min   | 5Min | TTY  | Process     |
|-----|-------------|---------|-------|-------|-------|-------|------|------|-------------|
| 447 | 561399      | 143012  | 3925  | 0.00% | 1.58% | 1.83% | 0    | Snmp | Flash Cache |
| SNM | Pログ:        |         |       |       |       |       |      |      |             |

%SYS-2-SIGPENDING:複数の信号がプロセス91 -Process= "Snmp Flash Cache", ipl= 0, pid= 91に送信されます。

625424254283314655456532533533772205363424335694492379

| 1( | 00  | )  |     |     |    |     |     |    |     |     |   |     |     |   |     |     |   |     |   |     |     |     |    |     |     |   |     |     |   |     |     |     |     |     |   | ł   |     |    |     |     |     | * |   |     |    |   |       |      |   |  |
|----|-----|----|-----|-----|----|-----|-----|----|-----|-----|---|-----|-----|---|-----|-----|---|-----|---|-----|-----|-----|----|-----|-----|---|-----|-----|---|-----|-----|-----|-----|-----|---|-----|-----|----|-----|-----|-----|---|---|-----|----|---|-------|------|---|--|
| 9( | C   | *  | ,   | F   |    |     | *   |    | ÷   | k   |   |     | *   | * | *   | *   | * | *   |   | *   |     | *   |    | 4   | * * |   | -   | k   | * |     |     |     |     | *   | * | *   |     |    | *   | *   |     |   |   |     |    |   |       |      |   |  |
| 8( | 0   | *  | * 1 | * * | *: | * * | * * | *  | * 1 | * * | * | * 1 | * * | * | * 1 | * * | * | * * | * | * : | * * | * * | *: | * 1 | * * | * | * : | * * | * | * 1 | * * | *:  | * * | * * | * | * 1 | * * | *  | * * | * * | *:  | * |   |     |    |   |       |      |   |  |
| 7( | 0   | *  | * 1 | * * | *  | * * | * * | *  | * 1 | * * | * | * 1 | * * | * | * 3 | * * | * | * * | * | * : | * * | * * | *: | * 1 | * * | * | * : | * * | * | * 1 | * * | * : | * * | * * | * | * 1 | * * | *  | * * | * * | * : | * |   |     |    |   |       |      |   |  |
| 60 | 0   | *  | * 1 | * * | *  | * * | * * | *  | * 1 | * * | * | * 1 | * * | * | * 3 | * * | * | * * | * | * : | * * | * * | *: | * 1 | * * | * | * : | * * | * | * 1 | * * | * : | * * | * * | * | * 1 | * * | *  | * * | * * | * : | * |   |     |    |   |       |      |   |  |
| 5( | 0   | *  | * 1 | * * | *  | * * | * * | *  | * 1 | * * | * | * 1 | * * | * | * 3 | * * | * | * * | * | * : | * * | * * | *: | * 1 | * * | * | * : | * * | * | * 1 | * * | * : | * * | * * | * | * 1 | * * | *  | * * | * * | * : | * |   |     |    |   |       |      |   |  |
| 40 | 0   | #  | #‡  | ŧ#  | #: | ##  | #   | #: | ##  | ##  | # | #‡  | ŧ # | # | #‡  | ##  | # | ##  | # | #1  | ##  | ŧ#  | #1 | ##  | ‡#  | # | #1  | ##  | # | ##  | ‡#  | #1  | ##  | ŧ#  | # | #‡  | ŧ#  | #: | ##  | #   | #1  | Ħ |   |     |    |   |       |      |   |  |
| 3( | 0   | #  | #‡  | ŧ#  | ## | ##  | #   | #: | ##  | ##  | # | #‡  | ##  | # | #‡  | ##  | # | ##  | # | #1  | ##  | ŧ#  | #1 | ##  | ‡#  | # | #1  | ##  | # | ##  | ##  | #1  | #‡  | ##  | # | #‡  | ŧ#  | #: | ##  | #   | #1  | Ħ |   |     |    |   |       |      |   |  |
| 20 | 0   | #  | #‡  | ŧ#  | ## | ##  | #   | #: | ##  | ##  | # | #‡  | ##  | # | #‡  | ##  | # | ##  | # | #1  | ##  | ŧ#  | #1 | ##  | ‡#  | # | #1  | ##  | # | ##  | ##  | #1  | #‡  | ##  | # | #‡  | ŧ#  | #: | ##  | #   | #1  | Ħ |   |     |    |   |       |      |   |  |
| 1( | C   | #  | #‡  | ŧ#  | #‡ | ##  | ##  | #: | ##  | ##  | # | #‡  | ‡ # | # | #‡  | ##  | # | ##  | # | #1  | ##  | ŧ#  | #1 | ##  | ‡#  | # | #1  | ##  | # | ##  | ##  | #‡  | ##  | ##  | # | #‡  | ŧ#  | #: | ##  | #   | #1  | Ħ |   |     |    |   |       |      |   |  |
| 0  | · · |    | . 5 | 5.  |    |     | 1   | •  | •   |     | 1 | • • |     | • | 2   |     |   | . 2 |   | •   |     | 3   | •  |     |     | 3 | •   |     | • | 4.  | •   |     | . 4 | ł.  |   |     | 5   | •  |     |     | 5   |   | • | . ( | 6. | • | <br>6 | <br> | 7 |  |
| 回  | ᇄ   | Ŧĵ | 耟   |     |    |     |     |    |     |     |   |     |     |   |     |     |   |     |   |     |     |     |    |     |     |   |     |     |   |     |     |     |     |     |   |     |     |    |     |     |     |   |   |     |    |   |       |      |   |  |

Flash MIBデータ収集プロセスは、デフォルトでは無効になっています。snmp mib flash cacheコ マンドを使用して(おそらくリロード後に)イネーブルにすると、場合によってはCPUの使用率 が高くなる可能性があります。

その代わりに コンフィギュレーションモードで#no snmp mib flash cacheコマンドを使用します。

または、次のEEMスクリプトをインストールします。

event syslog pattern "SYS-5-RESTART" action 11 cli command "enable" action 12 cli command "conf t" action 13 cli command "no snmp mib flash cache" action 14 cli command "end" 3.エラーメッセージ: 「%SNMP-3-INPUT QFULL ERR:入力キューがいっぱいになったために

パケットがドロップされました」

キューフルエラーの原因として考えられるのは、デバイスでの大量のポーリング、または問題を 引き起こす特定のOIDです。これを軽減するには、まずデバイスが過度にポーリングされている かどうかを確認します。

これを行うには、次のコマンドを実行します。

B02#show snmp stats oid

| time-stamp                                        | #of times requested OID    |
|---------------------------------------------------|----------------------------|
| 15:40:19 BKK Dec 27 2019 11180008                 | ifAlias                    |
| 15:40:19 BKK Dec 27 2019 44018183                 | dot1dBasePortEntry.4       |
| 15:40:19 BKK Dec 27 2019 44018212                 | dot1dBasePortEntry.3       |
| 15:40:19 BKK Dec 27 2019 45216156                 | ipNetToPhysicalEntry.4     |
| 15:40:19 BKK Dec 27 2019 44018059                 | dot1dBasePortEntry.5       |
| 15:40:19 BKK Dec 27 2019 44578303                 | dot1dBasePortEntry.1       |
| 15:40:19 BKK Dec 27 2019 6011756                  | dot3StatsEntry.19          |
| 15:40:19 BKK Dec 27 2019 11095925                 | ifSpeed                    |
| 15:40:19 BKK Dec 27 2019 12879927                 | dot1dTpFdbEntry.3          |
| 15:40:19 BKK Dec 27 2019 84535                    | vmMembershipSummaryEntry.2 |
| 15:40:19 BKK Dec 27 2019 3241107                  | vmMembershipSummaryEntry.3 |
| 15:40:19 BKK Dec 27 2019 45208908                 | ipNetToMediaEntry.2        |
| 15:40:19 BKK Dec 27 2019 45223410                 | ipNetToPhysicalEntry.6     |
| 15:40:19 BKK Dec 27 2019 44018324<br>トラブルシューティング: | dot1dBasePortEntry.2       |

NMSの設定を変更し、デバイスのポーリング間隔を短くする必要があります。ポーリング間隔を 短くすると、キューの完全なエラーを軽減する必要があります。 そうでない場合は、問題を引き 起こしているOIDを確認する必要があります。問題の原因となっているOIDを特定し、そのOIDに 対するトラブルシューティングを行うには、前述のエラーメッセージ1を参照してください。

4.エラーメッセージ:「High CPU utilization due to SNMP ENGINE」

ルータは、クライアントによってポーリングされるときにCPUの使用率が高くなります。これは 、CPUの使用率が高い場合に**#show process cpu <sorted>**コマンドを使用して確認できます。 SNMPエンジンプロセスがすべてのCPUリソースを使用していることがわかります。

#show processes cpu sorted

CPU utilization for five seconds: 99%/0%; one minute: 22%; five minutes: 18%

PID Runtime(ms) Invoked uSecs 5Sec 1Min 5Min TTY Process

189 1535478456 697105815 2202 88.15% 13.40% 8.74% 0 SNMP ENGINE 問題のあるOIDは、他のOIDよりも高いCPU使用率を引き起こし、クライアントがこのOIDを要求 したときにタイムアウトが発生する可能性があります。ほとんどのメソッドは、応答が遅い OIDを見つけようとします。これは、CPU使用率が高くなる可能性が最も高いためです。OIDが 特定されたら、エラーを軽減するために、それぞれのOIDをロックできます。

**注**:問題の原因となるOIDを特定するのに役立つ方法がいずれも表示されない場合は、 TACでサービスリクエストをオープンしてください。

方式 1.show snmp stats oidコマンドを使用します。

show snmp stats oidコマンドは、ポーリングされた最後のOIDを表示します。タイムスタンプが 順番に表示されます。目標は、応答が遅かったOIDを特定することです。このコマンドは、クラ イアントによってポーリングされる頻度が高いMIBを検索する場合にも役立ちます。

#show snmp stats oid

| time-star | np #c | of ti | imes | requested OI |    |                |  |  |  |  |
|-----------|-------|-------|------|--------------|----|----------------|--|--|--|--|
| 14:34:38  | CET   | Oct   | 25   | 2020         | 24 | atEntry.2      |  |  |  |  |
| 14:34:29  | CET   | Oct   | 25   | 2020         | 40 | atEntry.1      |  |  |  |  |
| 14:34:11  | CET   | Oct   | 25   | 2020         | 11 | ifOutErrors    |  |  |  |  |
| 14:34:07  | CET   | Oct   | 25   | 2020         | 10 | ifOutDiscards  |  |  |  |  |
| 14:34:06  | CET   | Oct   | 25   | 2020         | 10 | ifOutUcastPkts |  |  |  |  |
| 14:34:06  | CET   | Oct   | 25   | 2020         | 10 | ifOutOctets    |  |  |  |  |
|           |       |       |      |              |    |                |  |  |  |  |

14:34:05 CET Oct 25 2020 10 ifInUnknownProtos

Entry.1が計算に18秒かかったことが分かります。これは、このデータを計算するためにCPUがビジーであったことを示しています。

方式 2.SNMPクライアントを確認します。

デバイスでCPU使用率が高くなる原因となるOIDを見つけるには、 snmpwalk NMSサーバからデバ イスに送信し、出力を確認します。他のOIDよりも応答が遅いOIDは、高いCPU使用率を引き起 こす可能性があります。

シスコテクニカルサポートおよびダウンロード

- SNMP

# 関連情報

snmp-server view cutdown OID \_causes\_the issue\_is \_to\_excluded excluded -->>> The Idea is to exclude the OID causes the issue, however, please read out what is the function of the OID that we are about to exclude.

snmp-server view cutdown iso included

#### snmp-server community TAC2 RO view cutdown RO コンフィギュレーションモードで次の行を追加します。

snmp-server community TAC1 RO view cutdown RO

#### ・SNMPv2の場合

#snmp-server user cisco TestGroupV3 v3 auth md5 ciscorules priv des56 cisco123 デバイスのコンフィギュレーションモードに入り、SNMP設定にビューを追加して変更します。

#snmp-server group TestGroupV3 v3 auth read TESTV3

snmp-server view TESTV3 iso include

#### • SNMPv3の場合

snmp-server community TAC2 RO --> If multiple communities are added to snmp.

snmp-server community TAC1 RO

### デバイスのSNMP設定をチェックします。 SNMPv2では、次のように表示する必要があります。

トラブルシューティング:

翻訳について

シスコは世界中のユーザにそれぞれの言語でサポート コンテンツを提供するために、機械と人に よる翻訳を組み合わせて、本ドキュメントを翻訳しています。ただし、最高度の機械翻訳であっ ても、専門家による翻訳のような正確性は確保されません。シスコは、これら翻訳の正確性につ いて法的責任を負いません。原典である英語版(リンクからアクセス可能)もあわせて参照する ことを推奨します。